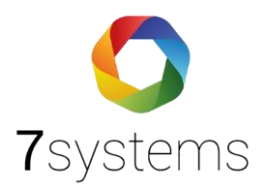

# Anleitung MB-Secure Webserver Anschluss

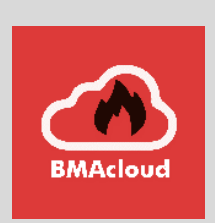

Version 1.00

Stand 24.09.2024

**7systems GmbH** • Schwalbenweg 22 • 51789 Lindlar 02266 44 000 14 • info@7systems.de • 7systems.de

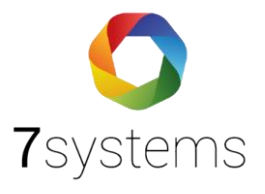

## Inhalt

| 1.                                                                        | Die Zentrale mit IQ PanelControl konfigurieren                                                                                                    |
|---------------------------------------------------------------------------|----------------------------------------------------------------------------------------------------|
| 1.1                                                                       | Benutzer für Service Interface und Revision Interface aktivieren                                                                                                    |
| 1.2                                                                       | Vergabe einer IP-Adresse 4                                                                                                    |
| 2.                                                                        | Box an die Zentrale anschließen5                                                                                                    |
| 2.1                                                                       | Anschluss per USB                                                                                                    |
| 2.2                                                                       | Anschluss übers Netzwerk                                                                                                    |
| 3.                                                                        | Konfiguration der Box7                                                                                                    |
| 3.1                                                                       | Durch die Konfigurationsseite auf der Box7                                                                                                    |
| 3.2                                                                       | Durch die Anlageneinstellungen auf BMAcloud8                                                                                                    |
|                                                                           |                                                                                                    |
| 4.                                                                        | Wartung der Zentrale                                                                                                    |
| 4.<br>5.                                                                  | Wartung der Zentrale    9      Fehlerbehebung    10                                                                                                    |
| <b>4.</b><br><b>5.</b><br>5.1                                             | Wartung der Zentrale       9         Fehlerbehebung       10         Box ist offline       10                                                                                                    |
| <b>4.</b><br><b>5.</b><br>5.1<br>5.2                                      | Wartung der Zentrale       9         Fehlerbehebung       10         Box ist offline       10         MB-Secure Webserver Login schlägt fehl       12                                                                                                    |
| <b>4.</b><br><b>5.</b><br>5.1<br>5.2<br>5.                                | Wartung der Zentrale       9         Fehlerbehebung       10         Box ist offline       10         MB-Secure Webserver Login schlägt fehl       12         2.1. No route to host       12                                                                     |
| <b>4.</b><br><b>5.</b><br>5.1<br>5.2<br>5.<br>5.                          | Wartung der Zentrale       9         Fehlerbehebung       10         Box ist offline       10         MB-Secure Webserver Login schlägt fehl       12         2.1. No route to host       12         2.2. NoMatch       12                                       |
| <b>4.</b><br>5.1<br>5.2<br>5.<br>5.<br>5.                                 | Wartung der Zentrale       9         Fehlerbehebung       10         Box ist offline       10         MB-Secure Webserver Login schlägt fehl       12         2.1. No route to host       12         2.2. NoMatch       12         2.3. AlreadyLoggedIn       12 |
| <ol> <li>4.</li> <li>5.1</li> <li>5.2</li> <li>5.</li> <li>5.3</li> </ol> | Wartung der Zentrale9Fehlerbehebung10Box ist offline10MB-Secure Webserver Login schlägt fehl122.1. No route to host122.2. NoMatch122.3. AlreadyLoggedIn12Bereiche werden nicht in Revision versetzt13                                                            |

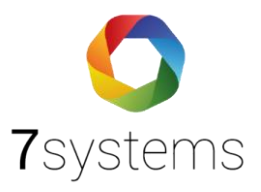

## 1. Die Zentrale mit IQ PanelControl konfigurieren

#### 1.1 Benutzer für Service Interface und Revision Interface

#### aktivieren

- Wechseln Sie zu dem Reiter [System] und dann zu dem Menüpunkt [Remote Clients].
- Wählen Sie den Benutzer **SERVICE2** aus, aktivieren ihn und vergeben ein Passwort:

| 1                                                                                        | 0 🔚 🖊 🔯 • 🔵                                     | System - IQ F       | PanelControl [MB-Secure 9 - ] |       | · <u> </u>     |    | × |
|------------------------------------------------------------------------------------------|-------------------------------------------------|---------------------|-------------------------------|-------|----------------|----|---|
| 5                                                                                        |                                                 |                     |                               |       |                |    |   |
| Hardy                                                                                    | vare System                                     |                     |                               |       |                |    |   |
| Bereiche    Remote Clients                                                               |                                                 |                     |                               |       |                |    |   |
| 4                                                                                        | Vorlagen Sirenenton                             | Тур                 | Name                          | Aktiv |                |    |   |
|                                                                                          | Signalisierungsgrup                             | WINMAG              | WINMAG1                       |       |                |    |   |
| 4                                                                                        | Vorlagen Meldergru                              | WINMAG              | WINMAG2                       |       |                |    |   |
| ER.                                                                                      | Bereiche                                        | WINMAG              | WINMAG3                       |       |                |    |   |
|                                                                                          |                                                 | WINMAG              | WINMAG4                       |       |                |    |   |
| 0                                                                                        | Globale MG Abhangi                              | SERVICE             | SERVICE1                      |       |                | -  |   |
|                                                                                          | Türliste                                        | > SERVICE           | SERVICE2                      |       |                |    |   |
|                                                                                          | Bedienteile                                     | IQMA                | IQMA                          |       |                |    |   |
| -                                                                                        | Meldergruppenplan                               | REVISION            | DIAGNOSTICS                   |       |                |    | _ |
| Benut<br>(1)<br>(3)<br>(3)<br>(3)<br>(4)<br>(4)<br>(4)<br>(4)<br>(4)<br>(4)<br>(4)<br>(4 | tzer und Gruppen<br>Feiertage<br>Raum/Zeitzonen |                     |                               |       |                |    |   |
| 16                                                                                       | Zutrittskontrollmodus                           |                     |                               |       |                |    | _ |
| -                                                                                        | Bedienteil-Berechtig                            | Allgemein           |                               |       |                |    |   |
|                                                                                          | Scharfschaltelemen                              | Тур                 | SERVICE                       |       |                |    |   |
| 2                                                                                        | Benutzer                                        | Name                | SERVICE2                      |       |                |    |   |
| Makro                                                                                    | 05 8                                            | Aktiv               | V                             |       |                |    |   |
|                                                                                          |                                                 | Benutzername        | SERVICE2                      |       |                |    |   |
| ~                                                                                        | Makros                                          | Passwort            | *****                         |       | and the second |    |   |
| -                                                                                        | Ausgänge                                        | Passwort bestätigen | ******                        |       | Sehr sta       | rk |   |
| Remo                                                                                     | te Anwendungen 🏦                                |                     |                               |       |                |    | 2 |
| 5                                                                                        | Remote Clients                                  | ത                   |                               |       |                |    |   |

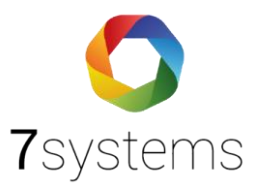

| ardv | ware System                                                                                                    |                |                     |       |
|------|----------------------------------------------------------------------------------------------------|----------------|---------------------|-------|
| rei  | che 🌣                                                                                                    | Remote Clients |                     |       |
| 1    | Vorlagen Sirenenton                                                                                                    | Тур            | Name                | Aktiv |
|      | Signalisierungsgrup                                                                                                    | WINMAG         | WINMAG1             |       |
|      | Vorlagen Meldergru                                                                                                    | WINMAG         | WINMAG2             |       |
|      | vonagen meidergru                                                                                                    | WINMAG         | WINMAG3             |       |
|      | Bereiche                                                                                                    | WINMAG         | WINMAG4             |       |
| }    | Globale MG Abhängi                                                                                                    | SERVICE        | SERVICE 1           |       |
|      | Türliste                                                                                                    | SERVICE        | SERVICE2            |       |
| E.   | Padiantaila                                                                                                    | TONA           |                     |       |
|      | Deuleritelle                                                                                                    | IQMA           | IQMA                |       |
| nut  | Meldergruppenplan                                                                                                    | REVISION       | IQMA<br>DIAGNOSTICS |       |
| nut  | Meldergruppenplan<br>tzer und Gruppen                                                                                                    | REVISION       | IQMA<br>DIAGNOSTICS |       |
| nut  | Meldergruppenplan tzer und Gruppen  Feiertage Raum/Zeitzonen Zutrittskontrollmodus                                                             | REVISION       | IQMA<br>DIAGNOSTICS |       |
|      | Meldergruppenplan<br>tzer und Gruppen                                                                                                    | REVISION       | IQMA<br>DIAGNOSTICS |       |
|      | Meldergruppenplan<br>tzer und Gruppen                                                                                                    | REVISION       | IQMA<br>DIAGNOSTICS |       |
|      | Meldergruppenplan<br>tzer und Gruppen                                                                                                    | REVISION       | IQMA<br>DIAGNOSTICS |       |
|      | Meldergruppenplan<br>tzer und Gruppen                                                                                                    | REVISION       | IQMA<br>DIAGNOSTICS |       |
|      | Meldergruppenplan<br>tzer und Gruppen                                                                                                    | REVISION       | IQMA<br>DIAGNOSTICS |       |
|      | Meldergruppenplan tzer und Gruppen  Feiertage Raum/Zeitzonen Zutrittskontrollmodus Bedienteil-Berechtig Scharfschaltelemen Benutzer os  Makros | REVISION       | IQMA<br>DIAGNOSTICS |       |

• Wählen Sie den Benutzer **DIAGNOSTICS** aus, aktivieren ihn und vergeben ein Passwort:

#### 1.2 Vergabe einer IP-Adresse

Falls Sie die Box ausschließlich per USB mit der Zentrale verbinden wollen, können Sie diesen Punkt überspringen.

Für den Anschluss einer Wartungsbox über ein Netzwerk, etwa bei Anschluss einer stationären Wartungsbox, die sich in einem anderen Raum als die Zentrale befindet, vergeben Sie eine feste IP-Adresse an einen der beiden LAN-Ausgänge.

Der hausinterne Systemadministrator kann Sie bei der Vergabe einer festen IP-Adresse unterstützen.

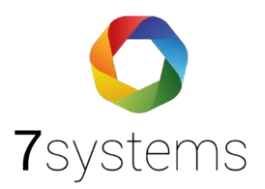

## 2. Box an die Zentrale anschließen

## 2.1 Anschluss per USB

Verbinden Sie den USB-Anschluss auf der Hauptplatine der Zentrale mit dem USB-Anschluss der Box.

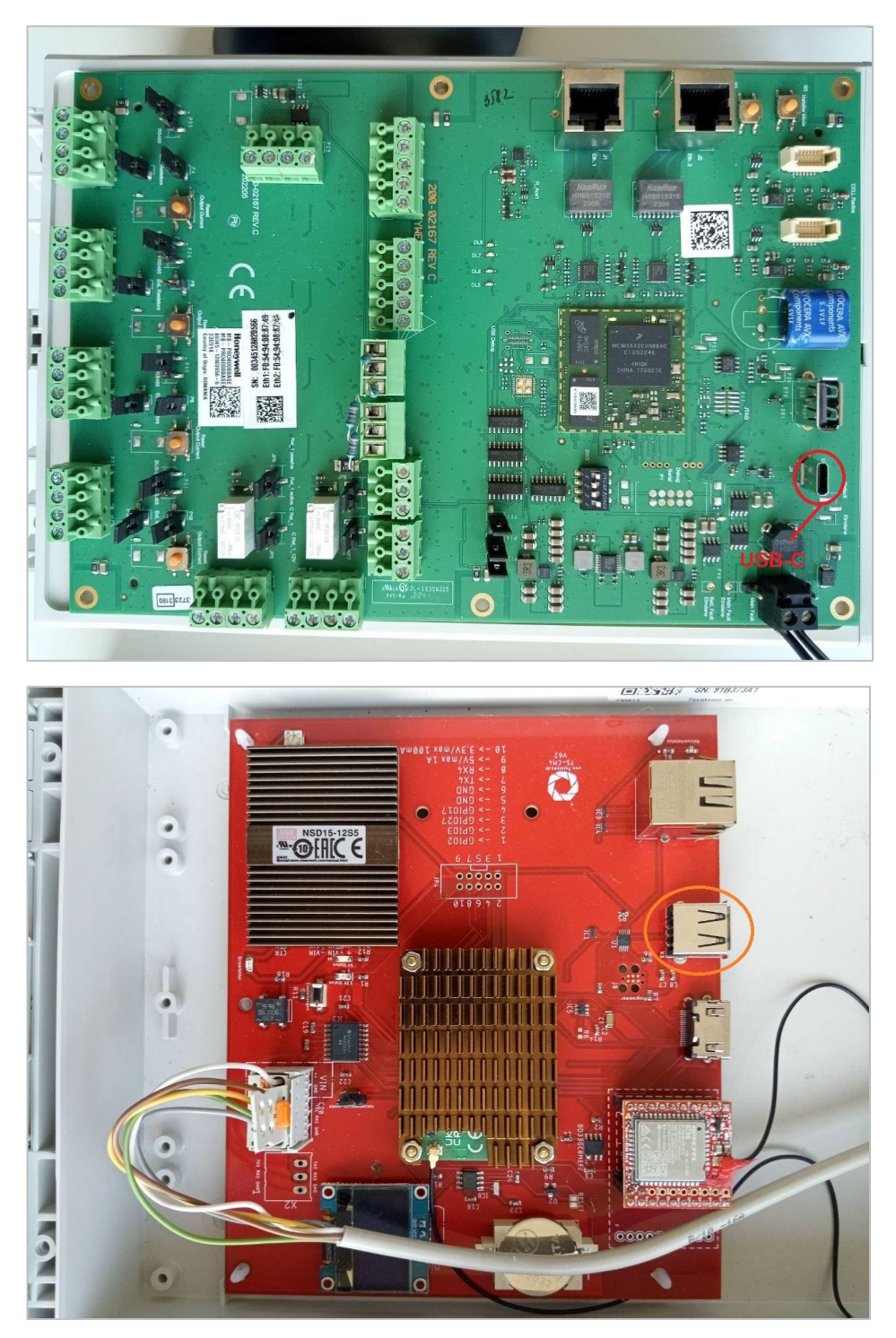

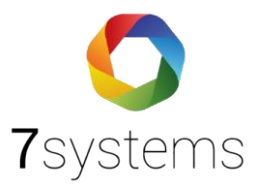

**Hinweis:** Es gibt auch Zentralen, die nur einen USB-B-Anschluss haben. Dieser kann auch verwendet werden.

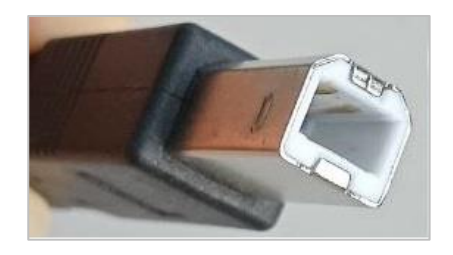

#### 2.2 Anschluss übers Netzwerk

Verbinden Sie die LAN-Buchse auf der Hauptplatine der Zentrale mit einem Router oder einer hausinternen Netzwerkdose. Dies geht mit einem handelsüblichen LAN-Kabel.

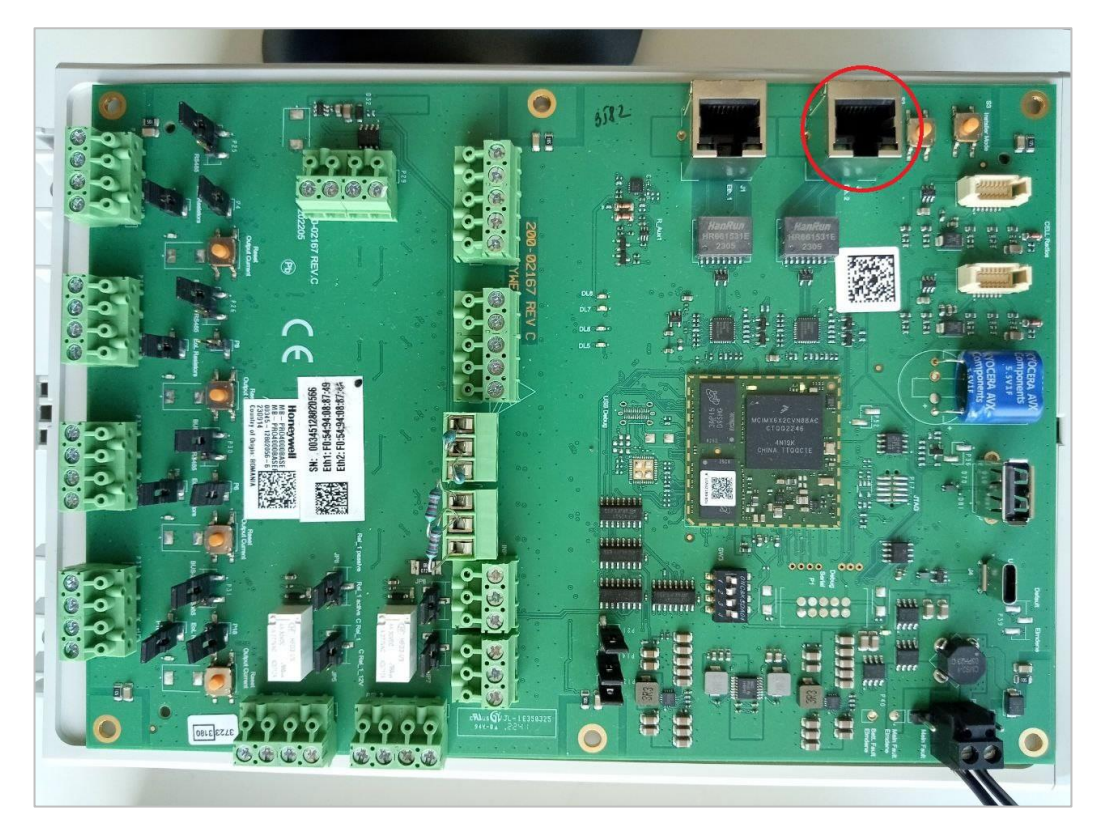

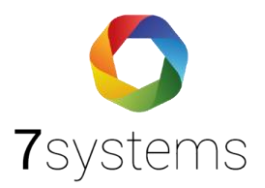

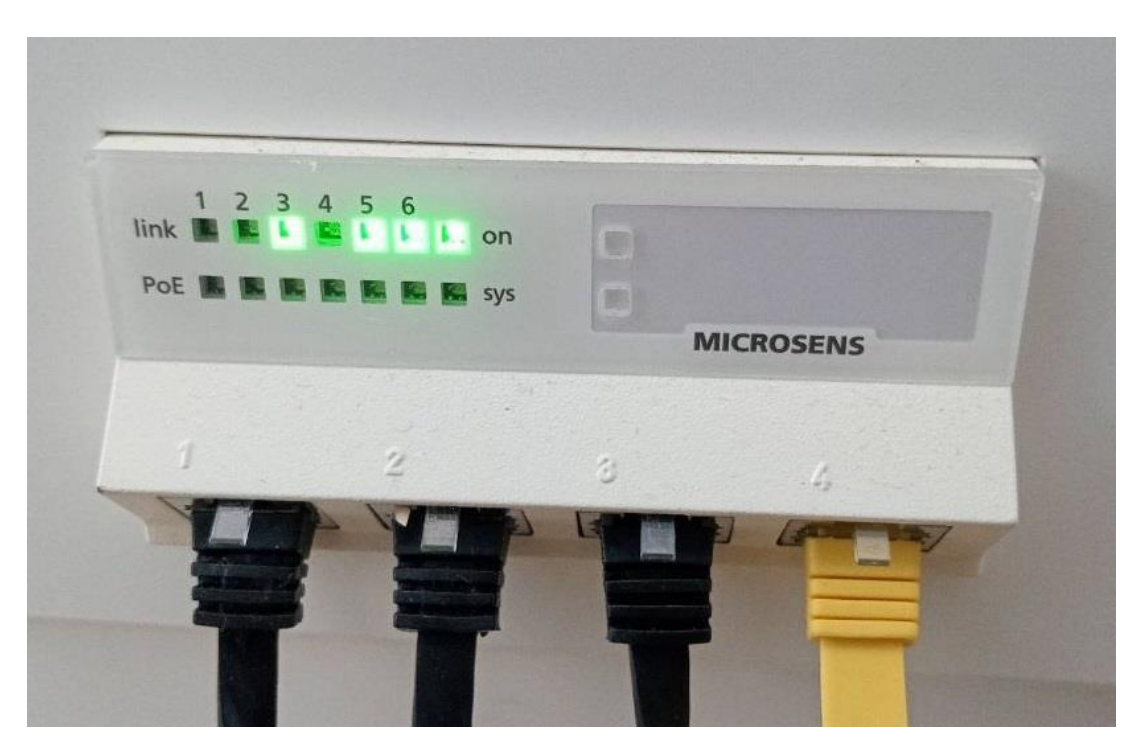

Die Box muss in dem gleichen Netzwerk verbunden sein, wie die Zentrale. Im Zweifelsfall verwenden Sie die gleiche Netzwerkdose, wie für die Zentrale oder wenden sich an den hausinternen Systemadministrator.

#### 3. Konfiguration der Box

#### 3.1 Durch die Konfigurationsseite auf der Box

- Öffnen Sie die [KONFIG]-Seite
- Scrollen Sie zum Bereich "Schnittstelle 1"
- Wählen Sie [MB-Secure Webserver] als Zentralenprotokoll aus
- Geben Sie die IP-Adresse, die beiden Nutzernamen und die beiden Passwörter ein, die Sie in Punkt 1.1. und 1.2. vergeben haben.
- Speichern Sie die Einstellungen mit einem Klick auf [OK]

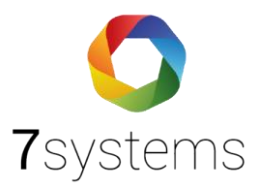

| Schnittstelle 1                                                                           |                                                                                          |                                                                                                    |
|-------------------------------------------------------------------------------------------|------------------------------------------------------------------------------------------|----------------------------------------------------------------------------------------------------|
|                                                                                           | MB-Secure Webserver                                                                      | Vorher: <i>MB-Secure Webserver</i>                                                                 |
| Zentralenprotokoll:                                                                       | ✓ Typ durch BMAcloud-Anla                                                                | agentyp automatisch einstellen                                                                     |
|                                                                                           | 192.168.7.33                                                                             |                                                                                                    |
| IP-Adresse der Anlage:                                                                    | Hinweis: IP wird nur für Ve<br>gebraucht.                                                | rbindungen übers Netzwerk (mit LAN-Kabel)                                                          |
|                                                                                           | Bei Anschluss per USB wi                                                                 | rd die IP nicht gebraucht.                                                                         |
| Nutzername Service-Interface:                                                             | SERVICE2                                                                                 | Standard = SERVICE2, leer = ungenutzt                                                              |
|                                                                                           | •••••                                                                                    |                                                                                                    |
| Passwort:                                                                                 | Achtung: Eine gleichzeitige<br>Box und im Browser mit der<br>Login-Versuch alle 30 Sekur | Nutzung des MB-Secure Webservers mit der<br>n gleichen Nutzerdaten ist nicht möglich. Box<br>nden. |
| Nutzername Revision-Interface:                                                            | DIAGNOSTICS                                                                              | Standard = DIAGNOSTICS, leer = ungenutzt                                                           |
|                                                                                           | •••••                                                                                    |                                                                                                    |
| Passwort:                                                                                 | Achtung: Eine gleichzeitige<br>Box und im Browser mit der<br>Login-Versuch alle 30 Sekur | Nutzung des MB-Secure Webservers mit der<br>ngleichen Nutzerdaten ist nicht möglich. Box<br>nden.  |
| Zugangsdaten (IP, Nutzer, Passwörter)<br>durch BMAcloud-Anlage automatisch<br>einstellen: |                                                                                          |                                                                                                    |
| Debug-File schreiben:                                                                     |                                                                                          |                                                                                                    |
| Max. Meldungen speichern:                                                                 | 0=ohne Begrenzu                                                                          | ing                                                                                                |
|                                                                                           | OK                                                                                       |                                                                                                    |

#### 3.2 Durch die Anlageneinstellungen auf BMAcloud

- Achten Sie darauf, dass in den Schnittstelleneinstellungen der Box die Haken bei **[Typ durch BMAcloud-Anlagentyp automatisch einstellen]** und **[Zugangsdaten (IP, Nutzer, Passwörter)** durch BMAcloud-Anlage automatisch einstellen] gesetzt sind
- Öffnen Sie die Anlagendaten einer Anlage auf BMAcloud
- Scrollen Sie zum Bereich "Anlageneinstellungen"
- Wählen Sie als Schnittstelle [MB-Secure Webserver] aus
- Geben Sie die IP-Adresse, die Nutzernamen und die Passwörter ein, die Sie in den Punkt 1.1. und Punkt 2.2. vergeben haben.

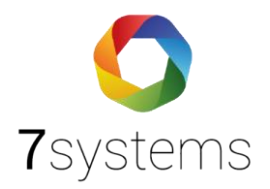

|          | BMAcloud                                      | ≡                                                                      | Support 8 |
|----------|-----------------------------------------------|------------------------------------------------------------------------|-----------|
| æ        | Start                                         | Anlageneinstellungen                                                   |           |
| ևև<br>we | Anlage 265-mbs-<br>bserver                    | Тур MBSecure                                                           | ~         |
|          | Grunddaten 🔫                                  | Schnittstelle MB-Secure Webserver                                      | $\sim$    |
|          | <ul><li>Anlagendaten</li><li>Melder</li></ul> | IP-Adresse der Anlage 192.168.7.33                                     |           |
|          | • Steuerungen                                 | Nutzer Service SERVICE2                                                |           |
|          | • Information                                 | Passwort ······                                                        |           |
|          | Tauschintervalle 🔻                            |                                                                        |           |
|          | • Melder                                      | Nutzer Revision DIAGNOSTICS                                            |           |
|          | <ul> <li>Akkus</li> </ul>                     | interiace                                                              |           |
|          | Berichte                                      | Passwort                                                               |           |
|          | Dateien                                       | Template Empty template                                                | ~         |
|          | Wartung 🗸                                     | Martina ACLITINC, Nach Tamulatawashaal ist as uisht make mäalish Marta |           |

#### 4. Wartung der Zentrale

- Lesen Sie die Programmierung der Anlage ein. Eine Anleitung finden Sie hier: https://bmacloud.7systems.de/wp-content/uploads/2023/10/Einlesen-MB-Secure.pdf
- Wählen Sie die Anlage und Box in der BMAcloud App aus und öffnen die Melder-Seite im Prüfplan
- Jetzt müssen Sie den Sicherungsbereich und die Gruppe in Revision versetzen, die sie Prüfen wollen, damit das automatische Abhaken funktioniert!
- Hierzu wählen Sie den Sicherungsbereich und die Gruppe in den Dropdowns aus oder tippen auf den **[In Revision]** Button an der Gruppe

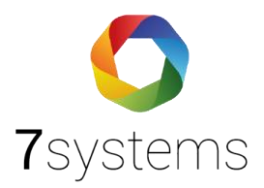

| C Menü               | )                                  | Prüfplan                  | (         | <b>B</b> 19:0 | 03 Uhr |  |
|----------------------|------------------------------------|---------------------------|-----------|---------------|--------|--|
| Allg.                | Melder                             | Steuer                    | Inform    |               | ۴      |  |
| Verbund<br>Boxen:    | Legende anzeigen Verbundene Boxen: |                           |           |               |        |  |
| Revision             |                                    |                           |           |               |        |  |
|                      | SB 1 - U                           | JG: Serveri               | raum      |               | 0      |  |
| Gr. 1001             | - UG: Serv                         | erraum Eir                | igangstür | e offe        | n 🕑    |  |
| Q Filter             | ·                                  |                           |           |               |        |  |
| Grupp                | e 1001- UG: S                      | Serverraum                |           | <b>17</b> ife | en     |  |
| <u>≇</u> 0 10<br>₩   | 01/1 - Einga<br>odul - RF 4        | ang 001 RF<br>I/O Modul ( | 001       | 0             | Ø      |  |
| ∰ 10<br>≇0 4 I       | 01/2 - Einga<br>/O Modul 0         | ang 002 - R<br>01         | F         |               | Ø      |  |
| ∰ 10<br>≇0 4 1       | 1001/3 - Eingang 003 - RF 🛛 🔊      |                           |           |               |        |  |
| <b>⊈</b> 0 10<br>4 1 | 01/4 - Einga<br>/O Modul 0         | ang 004 - R<br>01         | F         |               | Ø      |  |
| - 10                 | 01/5 Tomr                          | oratur RI                 | -         |               |        |  |

#### 5. Fehlerbehebung

Wenn keine Meldungen auf dem BMAcloud Server ankommen, dann kann das verschiedene Ursachen haben. Hierbei werden unterschiedliche Fehlermeldungen angezeigt, anhand derer auf zu zugrundeliegende Ursache geschlossen werden kann.

#### 5.1 Box ist offline

Wenn die Box offline ist, dann ist dies an der Anzeige in der App sowie der Statusseite der Box zu erkennen:

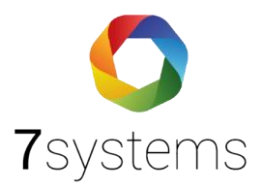

|          | 🕞 Menü                                         |               |      | Prüfplan      | C             | 13:54 Uhr      |
|----------|------------------------------------------------|---------------|------|---------------|---------------|----------------|
|          | Allg.                                          | Melder        |      | Steuer        | Informa       | P <sup>a</sup> |
|          | gesar                                          | nt:*          |      | (Jahr)*       | (Wartu        | ing)*          |
|          | 46                                             | 3             |      | 1             | 1             |                |
|          | C                                              | Aktualisieren |      |               |               |                |
|          |                                                | * Melde       | r un | d Koppler, ke | eine Sirenen  | I              |
|          | ſ                                              |               | Ce   | egende anze   | eigen         | r              |
|          | L                                              | Verbun        | dene | Boxen: 91b    | 373a1 (mobil) | J              |
| Revision |                                                |               |      |               |               |                |
|          |                                                | 56            | 1-0  | JG. Serveri   | aum           |                |
|          | Gr. 1001 - UG: Serverraum Eingangstüre offen 📀 |               |      |               |               |                |

| <b>7</b> systems                                     |                                                                                     |
|------------------------------------------------------|-------------------------------------------------------------------------------------|
| Wartungsbox                                          | Reset: 😌                                                                            |
| STATUS -> MELDUI                                     | IGEN → BENUTZER → FW-Bildschirm → KONFIG →                                          |
| Feld                                                 | Wert                                                                                |
| Ibraoit                                              |                                                                                     |
| Seriennummer<br>MAC-Adresse LAN<br>MAC-Adresse W-LAN | 12.09.2024 13:58:46 - Update:<br>91b373a1<br>d8:3a:dd:05:c9:3d<br>d8:3a:dd:05:c9:3e |
| IP<br>Manaian                                        | 192.168.7.193                                                                       |
| Version                                              | V3.44                                                                               |
| Untime                                               | 420<br>12:59:46 up 1:26 0 upore land supress 0.11 0.16 0.17                         |
| Spoicherplatz                                        | HDD 41% - Log 2% belest                                                             |
| Speicherplacz                                        |                                                                                     |
| Gateway                                              | Verb per NBJoT                                                                      |
| Serverversion                                        | 1187                                                                                |
| Pegel                                                |                                                                                     |
| ITE-Statue                                           |                                                                                     |
| INET                                                 | warte aur IMEI - Reset:                                                             |
|                                                      |                                                                                     |
| Verbindungstyn                                       | MOTT                                                                                |
| Onlineundatefortschritt                              | ng n                                                                                |
| Zentralenprotokoll1                                  | MB Course Webserson Altic Change 🙆                                                  |
| Zentralenprotokoli                                   | Mb-Secure Webserver - Aktiv - Stopp:                                                |
| Test-Alarm                                           | Test-Störung                                                                        |
| Meldungssimulation                                   |                                                                                     |
| Typ: Alarm                                           | Gruppe: 0 Melder: 99 Text: Simulierte Testmeldung per Browser der I     OK          |
|                                                      |                                                                                     |

Überprüfen Sie in diesem Fall, ob die Box genügend Empfang hat oder ob sie richtig mit dem Netzwerk (LAN / WLAN) verbunden ist. Siehe hierzu auch die Leitfäden auf unserer Downloads-Seite: <u>https://bmacloud.7systems.de/index.php/downloads/</u>

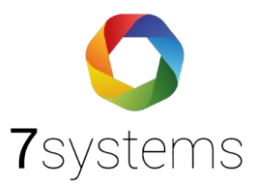

### 5.2 MB-Secure Webserver Login schlägt fehl

In diesem Fall wird eine Meldung auf der Box erzeugt. Aus den Details dieser Meldung kann die mögliche Ursache entnommen werden. Es gibt insb. die folgenden drei Varianten:

#### 5.2.1. No route to host

| I |               |                        |                      |       |                                                                                                    |       |                         |
|---|---------------|------------------------|----------------------|-------|----------------------------------------------------------------------------------------------------|-------|-------------------------|
|   | Nummer        | Anlage Datum           | Aktion               | Melde | rText                                                                                                    | TypVe | rsand                   |
|   | 90676 - 0 - 0 | 12.09.2024<br>14:18:37 | Fehler               | 0/0   | MB-Secure Webserver - Login Service<br>Interface fehlgeschlagen. Erneuter Versuch<br>alle 20 Sekunden. Dies kann bis zu 5<br>Minuten dauern. Details: Failed to connect<br>to 192.168.7.34 port 444: No route to host | 15    | ×                       |
|   | 90675 - 0 - 0 | 12.09.2024<br>14:18:32 | BOX<br>Systemmeldung | 0/0   | Schnittstelle 1: Manuell mit MB-Secure<br>Webserver verbunden.                                                                                                    | 14    | $\overline{\mathbf{Z}}$ |
|   |               | 12 00 2024             |                      |       |                                                                                                    |       | _                       |

Bei einer Meldung mit dem Text "No route to host" ist keine Verbindung mit dem MB-Secure Webserver möglich. Bitte prüfen Sie:

- ob Sie mit einem Laptop über den Browser auf die Login-Seite der Zentrale kommen,
- ob die Box mit dem richtigen Netzwerk verbunden ist,
- ob die richtige IP-Adresse eingestellt ist (außer bei Anschluss über USB)

#### 5.2.2. NoMatch

|   | Nummer        | Anlage Datum           | Aktion               | Melde | rText                                                                                                    | TypVe | rsand                   |
|---|---------------|------------------------|----------------------|-------|----------------------------------------------------------------------------------------------------|-------|-------------------------|
|   | 90678 - 0 - 0 | 12.09.2024<br>14:20:32 | Fehler               | 0/0   | MB-Secure Webserver - Login Service<br>Interface fehlgeschlagen. Erneuter Versuch<br>alle 20 Sekunden. Dies kann bis zu 5<br>Minuten dauern. Details: MB-Secure Error:<br>NoMatch | 15    | ×                       |
|   | 90677 - 0 - 0 | 12.09.2024<br>14:20:30 | BOX<br>Systemmeldung | 0/0   | Schnittstelle 1: Manuell mit MB-Secure<br>Webserver verbunden.                                                                                                    | 14    | $\overline{\mathbf{Z}}$ |
| L |               |                        |                      |       | MB Secure Webserver Legin Service                                                                                                    |       |                         |

Diese Fehlermeldung kommt, wenn die Logindaten (Nutzername und Passwort) falsch sind. Bitte öffnen Sie die Konfigurationsseite der Box und überprüfen Sie die Logindaten auf Tippfehler.

#### 5.2.3. AlreadyLoggedIn

| Nummer        | Anlage Datum           | Aktion               | Melde | rText                                                                                                    | TypVe | rsand                   |
|---------------|------------------------|----------------------|-------|----------------------------------------------------------------------------------------------------|-------|-------------------------|
| 90680 - 0 - 0 | 12.09.2024<br>14:24:17 | Fehler               | 0/0   | MB-Secure Webserver - Login Service<br>Interface fehlgeschlagen. Erneuter Versuch<br>alle 20 Sekunden. Dies kann bis zu 5<br>Minuten dauern. Details: MB-Secure Error:<br>AlreadyLoggedIn | 15    | ×                       |
| 90679 - 0 - 0 | 12.09.2024<br>14:24:15 | BOX<br>Systemmeldung | 0/0   | Schnittstelle 1: Manuell mit MB-Secure<br>Webserver verbunden.                                                                                                    | 14    | $\overline{\mathbf{Z}}$ |

Dieser Fehler kommt, wenn Sie bereits im Browser oder mit der Box (z. B. nach Neustart oder Änderung der Konfiguration) eingeloggt waren und sich nicht ausgeloggt haben. Bitte loggen Sie sich aus, falls möglich, oder warten Sie für 5 Minuten, bis ein erneutes Login möglich ist.

Bitte Nutzen Sie auf der Statusseite der Box den Stopp-Button, bevor Sie die Box neustarten oder die Konfiguration verändern. Sie können dadurch die Wartezeit von 5 Minuten vermeiden.

|                         | 0500220000050570070                    |
|-------------------------|----------------------------------------|
| Verbindungstyp          | MQTT                                   |
| Onlineupdatefortschritt |                                        |
| Zentralenprotokoll1     | MB-Secure Webserver - Aktiv - Stopp: 🔟 |
| Zentralenprotokoll2     | !Deaktiviert                           |

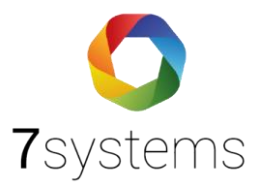

#### 5.3 Bereiche werden nicht in Revision versetzt

In Kapitel 4 wurde erklärt, wie Sie die Sicherungsbereiche und Meldebereiche in Revision versetzen können. Wenn ein Bereich mit der App in Revision versetzt wurde, dann versendet die Box eine entsprechende Meldung.

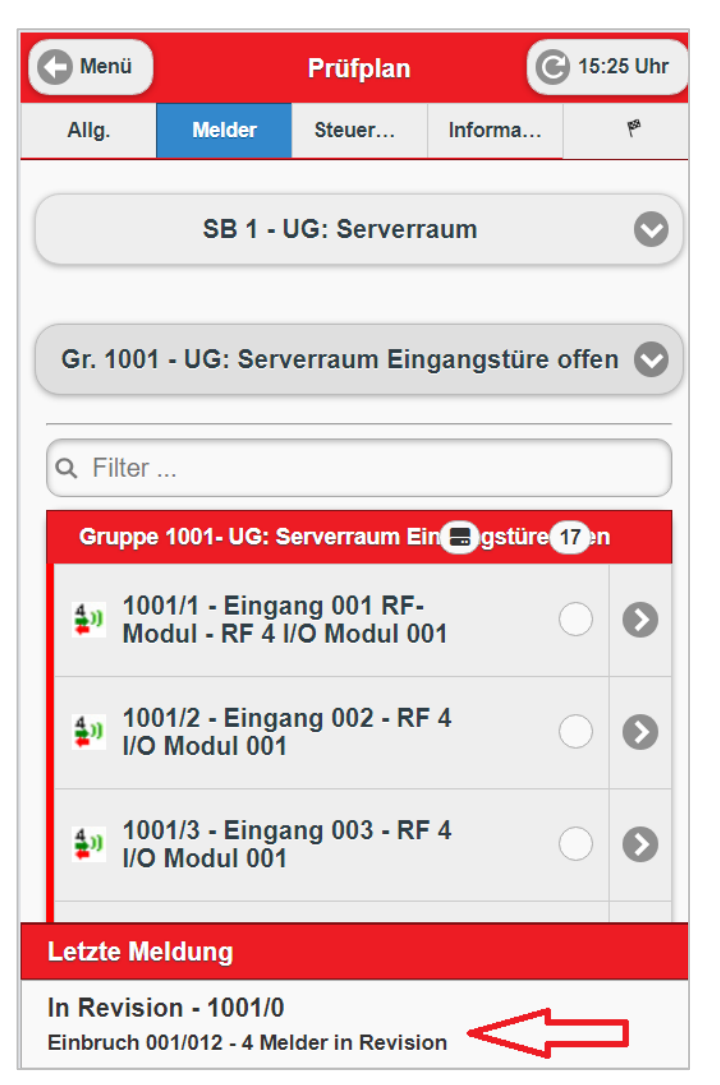

Wenn diese Meldung fehlt, dann prüfen Sie bitte, ob die Box noch immer online ist und ob MQTT als bevorzugtes Protokoll eingestellt ist.

| Meldungsversand                                     |                |
|-----------------------------------------------------|----------------|
| Bevorzugtes Protokoll:                              | MQTT V         |
| Verbindungsmodus:                                   | LAN/WLAN/Stick |
| USB UMTS-Stick aktiv:                               |                |
| USB UMTS-Stick Version:                             | 2 🗸            |
| Automatisches Firmware-Update<br>nach Box-Start:    |                |
| Automatisches Lizenz-Update<br>bei Firmware-Update: |                |
|                                                     | ОК             |
|                                                     |                |

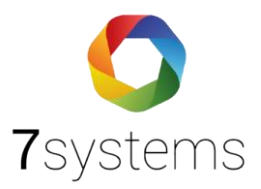

Überprüfen Sie bitte auch, ob die Revisionsmeldung auf der Box vorhanden ist.

| Nummer                     | Anlage Datum           | Aktion       | MelderText                                     | ТурV | ersand   |
|----------------------------|------------------------|--------------|------------------------------------------------|------|----------|
| 90708 - 26 -<br>1726147588 | 12.09.2024<br>15:26:28 | In Revision  | 1001/0 Einbruch 001/012 - 4 Melder in Revision | 4    | <b>4</b> |
| 90707 - 25 -               | 12.09.2024             | Rückstelluna | 1000 (0 D. 1 . 1) 0 M . 1                      | ~ ·  |          |

Wenn MQTT als bevorzugtes Protokoll ausgewählt ist und die Meldung auf der Box dennoch fehlt, dann erstellen Sie bitte ein Debug-File und wenden sich an den Support.

#### 5.4 Fehlende Auswahl bei Sicherungsbereichen

Wenn bei der Auswahl der Sicherungsbereiche keine Sicherungsbereiche zu sehen sind, dann muss die Programmierung der Zentrale neu eingelesen werden. Eine Nutzung ohne importierte Sicherungsbereiche ist z. Zt. nicht vorgesehen.

| 🕒 Menü                                                      |                                     | Prüfplan                  | C          | 15:40 Uhr |  |  |  |
|-------------------------------------------------------------|-------------------------------------|---------------------------|------------|-----------|--|--|--|
| Allg.                                                       | Melder                              | Steuer                    | Informa    | les.      |  |  |  |
|                                                             | * Melder und Koppler, keine Sirenen |                           |            |           |  |  |  |
| Legende anzeigen                                            |                                     |                           |            |           |  |  |  |
| Verbundene 91b373a1 (mobil / MQTT) - 0 Mel. offen<br>Boxen: |                                     |                           |            |           |  |  |  |
| Revision                                                    |                                     |                           |            |           |  |  |  |
| Ke                                                          | in Sicherun                         | gsbereich a               | ausgewählt | Ø         |  |  |  |
| Kein Siche                                                  | Kein Sicherungsbereich ausgewählt   |                           |            |           |  |  |  |
| Gr. 1001 - UG: Serverraum Eingangstüre offen 📀              |                                     |                           |            |           |  |  |  |
| Q Filter                                                    |                                     |                           |            |           |  |  |  |
| Gruppe 1001- UG: Serverraum Ein 🖶 gstüre 17 :n              |                                     |                           |            |           |  |  |  |
| <b>⊉</b> 0 100<br>Mo                                        | 01/1 - Einga<br>odul - RF 4 I       | ng 001 RF-<br>/O Modul 00 | 01         | 0         |  |  |  |
| <b>4</b> ∋) 100                                             | 01/2 - Einga                        | ng 002 - RF               | 4          | 0         |  |  |  |

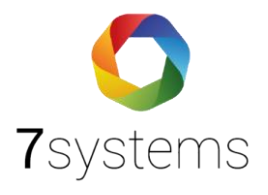

| BMAcloud                                                                                    | Ē                                                                                       | Support     |
|---------------------------------------------------------------------------------------------|-----------------------------------------------------------------------------------------|-------------|
| 4 Start                                                                                     | Programmierung                                                                          |             |
| 匡 Anlage 265-mbs-<br>webserver                                                              | Laufkarten                                                                              |             |
| ● Grunddaten <del>▼</del>                                                                   | D Fotos                                                                                 |             |
| <ul> <li>Anlagendaten</li> </ul>                                                            | Sonstiges                                                                               |             |
| • Melder                                                                                    | C General                                                                               |             |
| Steuerungen     Information                                                                 | D Unterlagen                                                                            |             |
| • Tauschintervalle 🗸                                                                        | Dateien #                                                                               | 1           |
| <ul><li>Melder</li><li>Akkus</li></ul>                                                      | Typ Name Datum Ersteller                                                                |             |
| Berichte     Dateien                                                                        | 2P test6.zip 14.08.2024 17:34:43 sys admin                                              |             |
| ● Wartung <del>▼</del>                                                                      | Programmierung einlesen                                                                 |             |
| <ul> <li>Prüfplan</li> <li>Allg. Prüfpunkte<br/>bearbeiten</li> <li>Vollprüfung </li> </ul> | Sabotage Sörungen Datei :<br>importieren Importieren test6.zip V MBSecure Programmierun | ng einlesen |